## To be a Life Time Member of GTUAA, Please follow the Instructions.

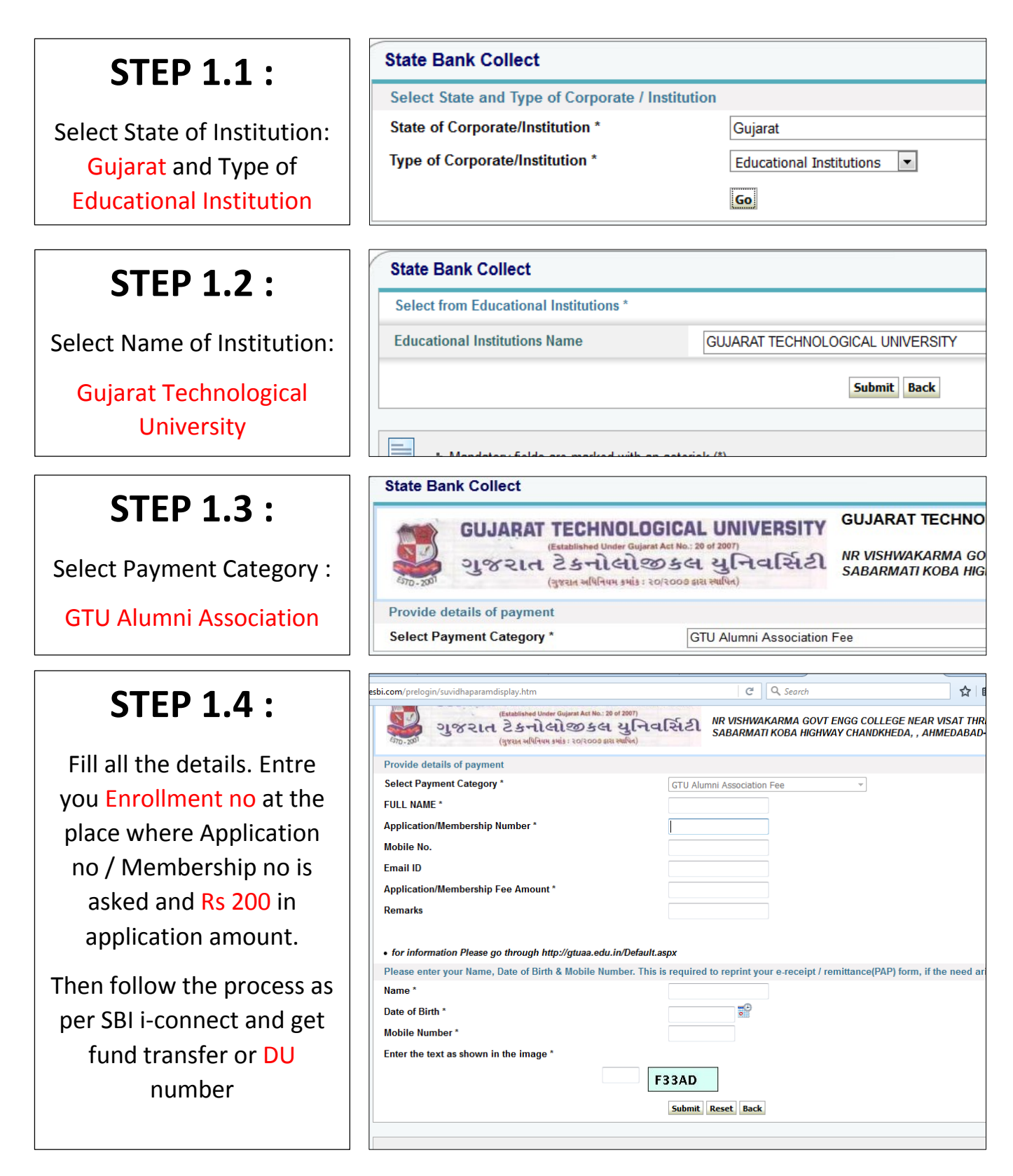

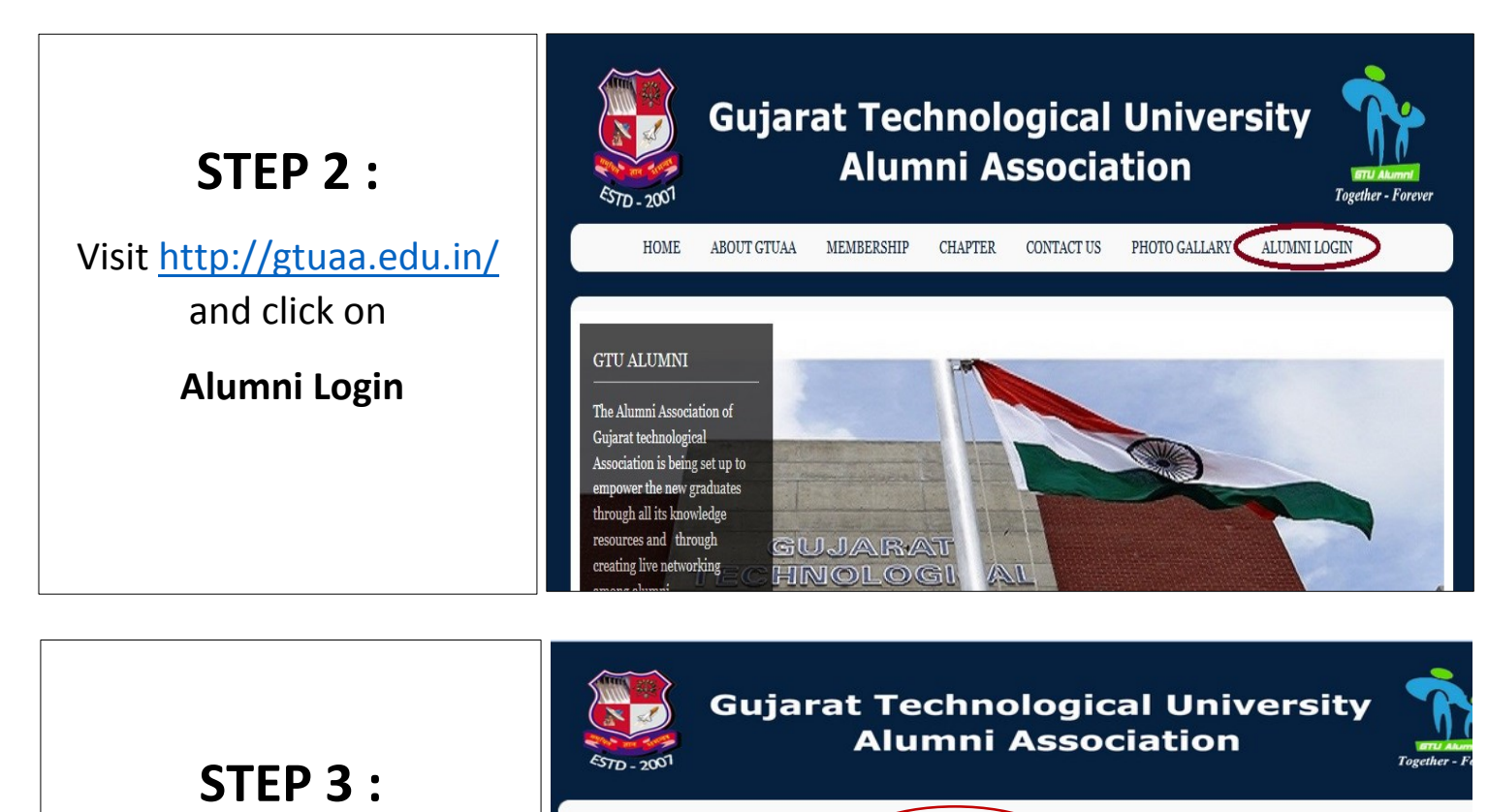

Click on **'New Register'** for fresh registration.

| 557D - 2001 | Alumni Association                            |  |
|-------------|-----------------------------------------------|--|
|             | New Desistantian if you don't have an account |  |
| EXISTIN     | G MEMBER                                      |  |
| Email-Id:   | Please correct - mail id                      |  |
| Password:   |                                               |  |
|             |                                               |  |

## **STEP 4**:

Fill the required details and click on Register and follow the instruction. Activate the link send to you and login again.

| 457D - 2001       | Alumni        | i Association     | Together - Forever |  |
|-------------------|---------------|-------------------|--------------------|--|
|                   |               |                   |                    |  |
|                   | REGISTER HERE |                   |                    |  |
| Filsuvame:        | Lasuvame:     |                   |                    |  |
| E-mail:           |               |                   |                    |  |
| admin             | Ficanc e      | correct c-mail id |                    |  |
| Passworu:         |               |                   |                    |  |
| Confirm Password: |               |                   |                    |  |
|                   |               |                   |                    |  |
| Gender:           |               |                   |                    |  |
| Male              | Female        |                   |                    |  |
|                   |               |                   |                    |  |
| Date of Birth:    |               |                   |                    |  |
|                   |               |                   |                    |  |
| Mobile No:        |               |                   |                    |  |
| Enrollment No:    |               |                   |                    |  |
|                   |               |                   |                    |  |
|                   |               |                   |                    |  |

| <b>STEP 5 :</b>                                                                                                  | Gujarat Technological University<br>Alumni Association                                                                                                    |
|----------------------------------------------------------------------------------------------------|----------------------------------------------------------------------------------------------------|
| Click on the link send to<br>you on your mail. You will<br>be asked to login with your<br>email id and password. | Please enter your username and password. New Registration if you don't have an account.   EXISTING MEMBER  Fmail-Id:  Please enter small id  Password:  Forget Password  Log In |

## You will see a message "Your application under process"

Your fees details will be verified and after that, you will get your membership number within few days.